# Download APR Packet

Faculty members can download a copy of their APR Packet after the Supervisor or Chair forwards their comments back to the faculty member for review.

We recommend that faculty members download a copy of their APR before they submit their APR case to the unit administrator. This is the last step in the APR review process. Faculty members will only be able to view their APR, if a copy isn't downloaded during the review process.

**Please note:** Faculty members cannot download a copy of their APR after their case has been closed/archived. Please contact your departmental administrator if you need a PDF copy of your APR after it has been closed.

1) Navigate to Cases in the left-hand menu.

#### 2) Click on your Name

|   | Home<br>Your Packets       | Cases                                               |          |                                                 |          |
|---|----------------------------|-----------------------------------------------------|----------|-------------------------------------------------|----------|
| 0 | Review, Promotion & Tenure | Search cases                                        | Filter   |                                                 |          |
|   |                            | 1 of 1 cases                                        |          |                                                 |          |
|   |                            | Name                                                | Туре 🗢   | Template Name 🗢                                 | Status 🗢 |
|   |                            | Faculty Member 2                                    | Review   | 2025 Faculty Annual Performance Review- example |          |
|   |                            | Step 2 of 5: Faculty Member Review (1) 🛦 Required D | ocuments |                                                 |          |

### 3) Open your APR by clicking the **READ** button.

| Faculty Member 2                                                                                                    |                                                                                                    | Send Case 🗸 Case Options 🗸                                      |  |  |  |
|----------------------------------------------------------------------------------------------------|----------------------------------------------------------------------------------------------------|-----------------------------------------------------------------|--|--|--|
| Unit<br>Medicine                                                                                                    | Template<br>2025 Faculty Annual Performance Review- example                                                                                                    | Status<br>Select Status                                         |  |  |  |
| Case Materials Case Details 1                                                                                                    |                                                                                                    |                                                                 |  |  |  |
| Search case materials by title                                                                                                    | Q Read Case                                                                                                    |                                                                 |  |  |  |
| □ 🕈 Expand All 🗢 Collapse All                                                                                                    |                                                                                                    | Download 🖂 Share 🕫 Settings 🚍 Move                              |  |  |  |
| Candidate Packet<br>Any materials added to the candidate packet will be vi<br>files in an unlocked section before they submit.                                                                                           | sible to the candidate and available for them to use in their cu                                                                                                    | rrent case. The candidate will be able to replace or delete any |  |  |  |
| ✓ Recording Academic Activities Lock                                                                                                    | ed                                                                                                    | Unlock                                                          |  |  |  |
| Please record your academic and professional activities for the previous academic year in the appropriate sections below. Complete only the sections that are relevant to you—you do not need to complete every section. |                                                                                                    |                                                                 |  |  |  |
| Key Points                                                                                                    |                                                                                                    |                                                                 |  |  |  |
| <ul> <li>Be prepared! An up-to-date curriculum vitae will m<br/>allowing you to cut-and-paste information from you</li> </ul>                                                                                            | Be prepared! An up-to-date curriculum vitae will make it easier to complete the form. The APR form is consistent with the current version of the UMass Chan CV format, allowing you to cut-and-paste information from your CV into your APR. Keep a log of your teaching evaluations to upload to Interfolio. |                                                                 |  |  |  |
| Please set aside some time to complete your APR a                                                                                                    | nd save your responses for each form so that you may come                                                                                                    | back to vour APR Packet / Case and make edits as needed         |  |  |  |

4) Click the **Download** link and a pop up window will appear.

Then click **Download Packet** to download a copy of your APR and any Supervisor or Chair Comments that have been added to your APR case.

| Faculty Member 2                                            |                           | 4 C Return to Case                 |
|-------------------------------------------------------------|---------------------------|------------------------------------|
| =                                                           |                           | Download     Search PDF     Search |
| Packet Annotations                                          |                           | Download Packet                    |
| · RECORDING ACADEMIC ACTIVITIES                             | Dutat Fame                | Download Document                  |
| Seneral Information                                         | Packet Porms              |                                    |
| FTE Effort                                                  | General Information       |                                    |
| Education Section                                           | First Name                |                                    |
| nvestigation Section                                        | Janice                    |                                    |
| Scholarship Section                                         | Last Name                 |                                    |
| Academic Service Section                                    | Kobert<br>Department      |                                    |
| eadership Positions and Responsibilities Section            | Office of Faculty Affairs |                                    |
| Health Care Delivery Performance Metrics & Innovation in    | Division                  |                                    |
| Health Care Delivery                                        | Current Rank              |                                    |
| Honors & Awards Section                                     | Assistant Professor       |                                    |
| Efforts to Support Diversity, Equity, and Inclusion Section | Years in Current Rank     |                                    |
| Professional and Faculty Development Activities             |                           |                                    |
| Goals and Self-Assessment                                   |                           |                                    |
| Health Care Delivery Performance Metrics                    |                           |                                    |
| COMMITTEE DOCUMENTS                                         |                           |                                    |

5) After the Download Packet link is clicked a pop up menu will appear. Check the box next to Select All to download all sections of your packet including any Supervisor or Chair comments or select the individual sectons or forms.

#### 6) Click the **Download PDF** button.

| 3    | elect All                                                          |     | Investigation Section<br>Form                                           |
|------|--------------------------------------------------------------------|-----|-------------------------------------------------------------------------|
| Reco | rding Academic Activities                                          |     | Scholarship Section                                                     |
|      | General Information<br>Form                                        |     | Academic Service Section                                                |
|      | FTE Effort<br>Form                                                 |     | Leadership Positions and Responsibilities Section<br>Form               |
| Î    | Education Section                                                  |     | Health Care Delivery Performance Metrics & Innovation in Health<br>Form |
|      | Investigation Section Form                                         |     | Honors & Awards Section Form                                            |
| Ī    | Scholarship Section                                                |     | Efforts to Support Diversity, Equity, and Inclusion Section<br>Form     |
|      | Academic Service Section                                           |     | Professional and Faculty Development Activities Form                    |
| L    | eadership Positions and Responsibilities Section                   |     | Goals and Self-Assessment<br>Form                                       |
| T    | Health Care Delivery Performance Metrics & Innovation in Health Ca |     | Health Care Delivery Performance Metrics Form                           |
|      | Honors & Awards Section                                            | Com | mittee Documents                                                        |
| Ť    | Efforts to Support Diversity, Equity, and Inclusion Section        |     | APR Supervisor Form Form                                                |
|      | Professional and Faculty Development Activities                    |     | APR Supervisor- Health Care Delivery Metrics Form                       |
| Ī    | Goals and Self-Assessment                                          |     | 6                                                                       |

| 7) Click the Return to Case button.                      |                           |                             |
|----------------------------------------------------------|---------------------------|-----------------------------|
| Faculty Member 2                                         |                           | C Return to Case            |
| ≡                                                        |                           | Lownload Search PDF. Search |
| Packet Annotations                                       |                           |                             |
| ✓ RECORDING ACADEMIC ACTIVITIES                          | Backet Forms              |                             |
| General Information                                      | Packet offis              |                             |
| FTE Effort                                               | General Information       |                             |
| Education Section                                        | En Maria                  |                             |
| Investigation Section                                    | Janice                    |                             |
| Scholarship Section                                      | Last Name                 |                             |
| Academic Service Section                                 | Robert Department         |                             |
| Leadership Positions and Responsibilities Section        | Office of Faculty Affairs |                             |
| Health Care Delivery Performance Metrics & Innovation in | Division<br>Epidemiology  |                             |

# 8) Click Home in the left-hand navigation menu.

| Home<br>Your Packets      | Faculty Member 2              |                                                 | Send Case 🗸 Case Options 🗸        |
|---------------------------|-------------------------------|-------------------------------------------------|-----------------------------------|
| eview, Promotion & Tenure | Unit                          | Template                                        | Status                            |
| Cases                     | Medicine                      | 2025 Faculty Annual Performance Review- example | Select Status                     |
|                           | Case Materials Case Details 1 |                                                 |                                   |
|                           |                               | Q Read Case                                     |                                   |
|                           | 🗋 🔮 Expand All 👄 Collapse All | *                                               | Download 🖸 Share 🐗 Settings 🗮 Mov |
|                           |                               |                                                 |                                   |

#### **Candidate Packet**

Any materials added to the candidate packet will be visible to the candidate and available for them to use in their current case. The candidate will be able to replace or delete any files in an unlocked section before they submit.

## 9) Click the Your Files are Ready to Download on your home page.

Scheduled Maintenance: Interfolio will perform a scheduled update on Saturday, April 5th beginning at approximately 6:00AM EST / 10:00AM GMT. During this maintenance window, Faculty Activity Reporting, Faculty Search, Review, Promotion, & Tenure, and Lifecycle Management will not be available. We expect the update to be completed by 2:00PM EST/ 6:00PM GMT. Please contact us at interfolio-support@elsevier.com if you have any questions, and we will get back to you as soon as possible. Thank you!

| 0          |
|------------|
| Read Tasks |
| Due Date   |
|            |
|            |
|            |
|            |
|            |
|            |

8

**10)** Click the **Download** action. The faculty member's APR will now be available to be downloaded when every they need a copy, as long as it is not removed.

UMass Chan Medical School >

# **Requested Downloads**

Below is a list of materials you've requested to download. Please note that if you've requested to download a set of documents, materials might have been added to the set since you last requested the download. Please check back to make sure you have all of the relevant documents.

| Name                                                                                                    | Date Requested 👻 | Action            |
|----------------------------------------------------------------------------------------------------|------------------|-------------------|
| Your download of documents materials for Faculty Member 2's case is ready.<br>Medicine   Review   2025 Faculty Annual Performance Review- example | March 27, 2025   | Download LRemove  |
| Your download of documents materials for Faculty Member 2's case is ready.<br>Medicine   Review   2025 Faculty Annual Performance Review- example | March 27, 2025   | Download   Remove |